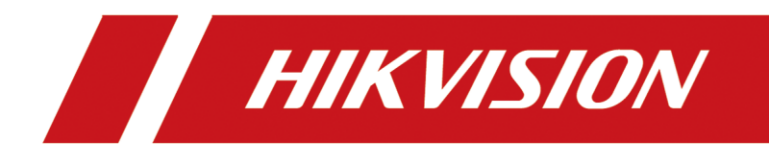

# **Comment ajouter une sonnerie à la station intérieure**

| Titre:   | Comment ajouter une sonnerie à la station intérieure | Version: | v1.0 | Date: | 2020/11/24 |
|----------|------------------------------------------------------|----------|------|-------|------------|
| Produit: | Interphone Vidéo                                     |          |      | Page: | 1 of 3     |

# Préparation

| 1. Ce guide prend  |                |                |
|--------------------|----------------|----------------|
| Туре               | Modèle         | Version        |
| Station intérieure | DS-KH8520-WTE1 | V2.1.10_200713 |

Comme exemples d'introduction, ajoutez une sonnerie sur la station intérieure

2. Logiciel : iVMS-4200 Version 3.4.0.9

## Comment ajouter une sonnerie à la station intérieure

### 1. Ajouter des appareils sur iVMS-4200

1) Recherchez les appareils en ligne et ajoutez la station de porte sur iVMS-4200, entrez le nom d'utilisateur et le mot de passe, puis confirmez que l'appareil est en ligne.

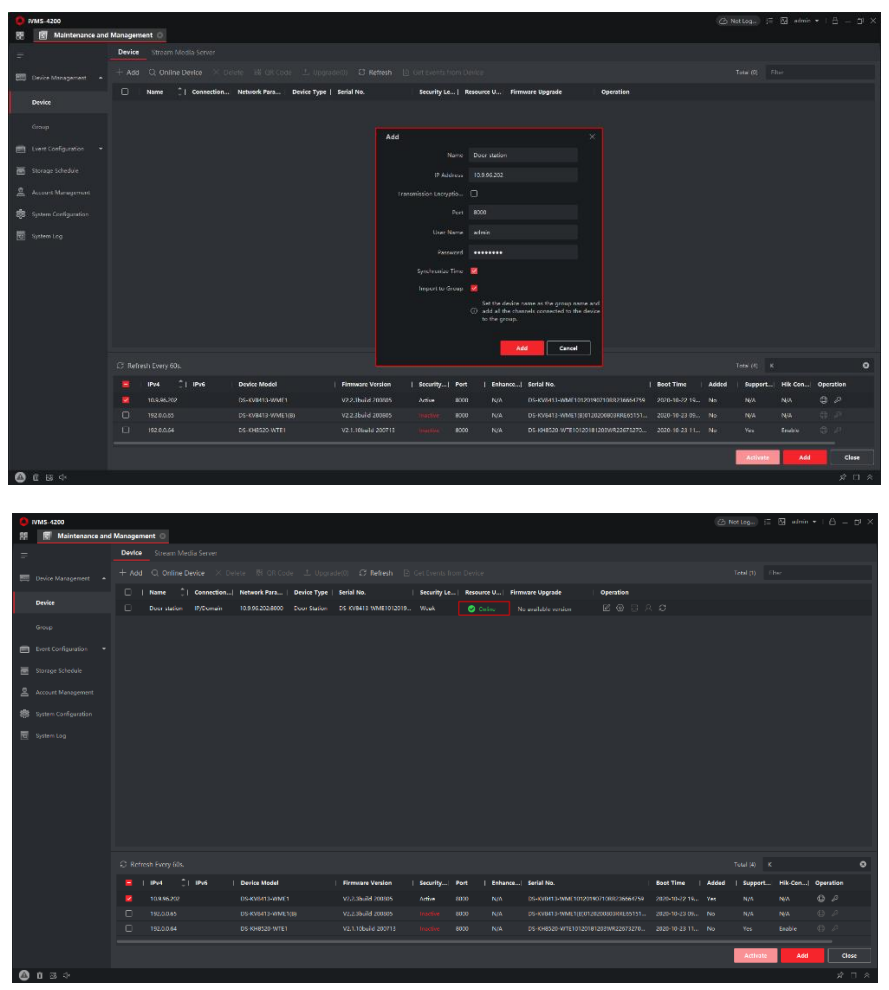

| Titre:   | Comment ajouter une sonnerie à la station intérieure | Version: | v1.0 | Date: | 2020/11/24 |
|----------|------------------------------------------------------|----------|------|-------|------------|
| Produit: | Interphone Vidéo                                     |          |      | Page: | 2 of 3     |

#### 2. Ajouter une sonnerie sur la station intérieure

1) Choisissez la station intérieure, puis allez à Configuration à distance  $\rightarrow$  Interphone  $\rightarrow$  Importation de bagues  $\rightarrow +$ .

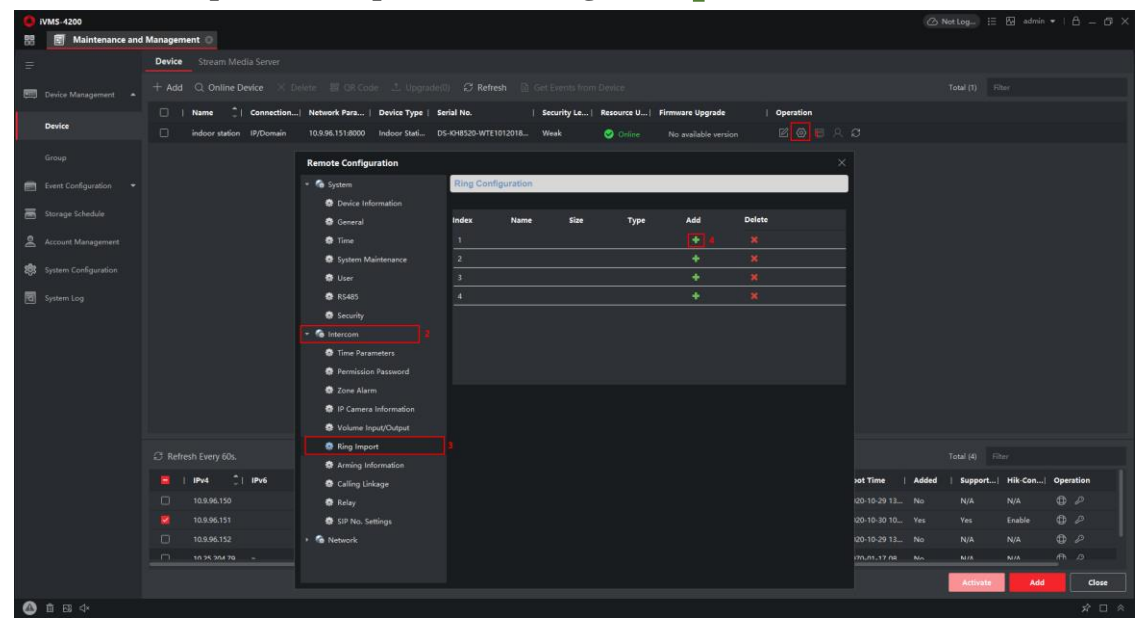

2) Téléchargez les sonneries préparées, et vous verrez la page suivante.

| Remote Configuration    |          |             |        |      |     |        |  |
|-------------------------|----------|-------------|--------|------|-----|--------|--|
| 🝷 🍖 System              | Ring Con | nfiguration |        |      |     |        |  |
| 🏶 Device Information    |          |             |        |      |     |        |  |
| 🏶 General               | Index    | Name        | Size   | Туре | Add | Delete |  |
| 🏶 Time                  |          | Indiana cut | 228284 | wav  | +   | ×      |  |
| 🏶 System Maintenance    | 2        |             |        |      | +   | ×      |  |
| 🏶 User                  | 3        |             |        |      | +   | ×      |  |
| 🏶 RS485                 | 4        |             |        |      | +   | ×      |  |
| 🏶 Security              |          |             |        |      |     |        |  |
| 🔹 🊱 Intercom            |          |             |        |      |     |        |  |
| 🌸 Time Parameters       |          |             |        |      |     |        |  |
| 🏶 Permission Password   |          |             |        |      |     |        |  |
| 🏶 Zone Alarm            |          |             |        |      |     |        |  |
| 🌸 IP Camera Information |          |             |        |      |     |        |  |
| 🏶 Volume Input/Output   |          |             |        |      |     |        |  |
| 🌸 Ring Import           |          |             |        |      |     |        |  |
| 🌸 Arming Information    |          |             |        |      |     |        |  |
| 🏶 Calling Linkage       |          |             |        |      |     |        |  |
| 🏶 Relay                 |          |             |        |      |     |        |  |
| 🌸 SIP No. Settings      |          |             |        |      |     |        |  |
| 🔸 🚱 Network             |          |             |        |      |     |        |  |
|                         |          |             |        |      |     |        |  |

Remarque : Le fichier audio téléchargé doit répondre aux conditions suivantes :

- 1) Format : .wav ;
- 2) Capacité :  $\leq$ 300K ;
- 3) Taux d'échantillonnage : 8KHz ;
- 4) Mono;

| Titre:   | Comment ajouter une sonnerie à la station intérieure | Version: | v1.0 | Date: | 2020/11/24 |
|----------|------------------------------------------------------|----------|------|-------|------------|
| Produit: | Interphone Vidéo                                     |          |      | Page: | 3 of 3     |

#### 5) 128Kbps

### 3. Réglez la sonnerie sur l'appareil

1) Allez dans **Paramètres** sur la page d'accueil.

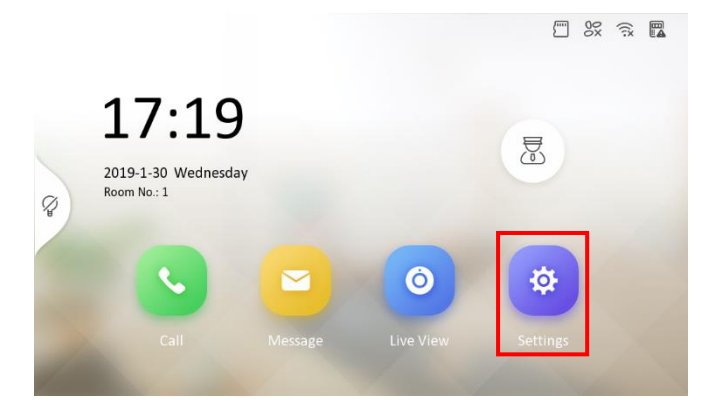

 Allez ensuite dans Paramètres d'appel, choisissez Sonnerie, et sélectionnez la Sonnerie Téléchargée. Vous pouvez entendre cette sonnerie lorsque la station intérieure est appelée.

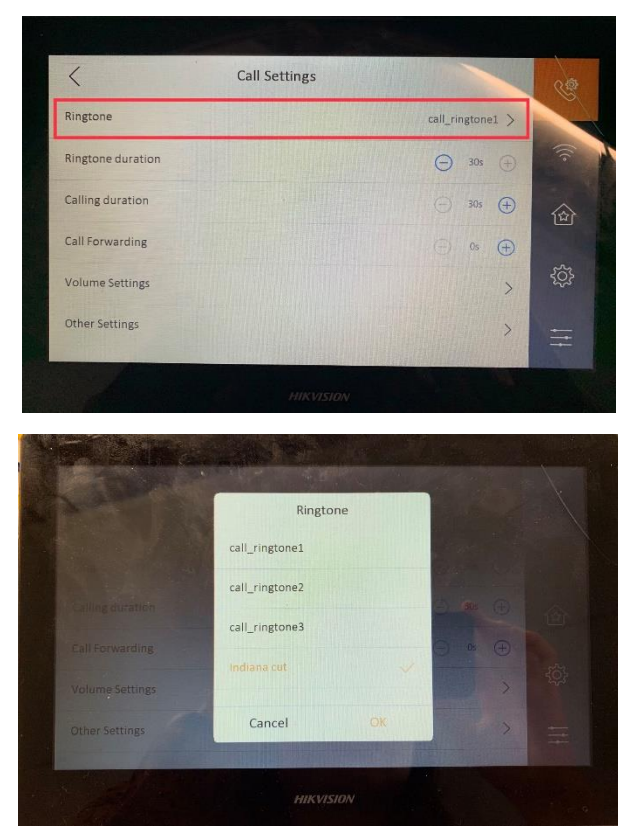

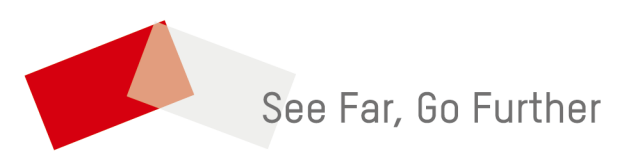